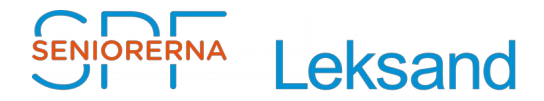

## Innehållsförteckning

| Skapa e-post signatur med SPF's nya logga | 1 |
|-------------------------------------------|---|
| Thunderbird                               | 2 |
| Gmail                                     | 2 |
|                                           |   |

## Skapa e-post signatur med SPF's nya logga

Dokument beskriver hur man kan lägga till SPF's nya logga som signatur i **Thunderbird** och **Gmail**.

För de flesta är nog det enklaste:

- Spara ett mail från webbansvarig, som innehåller nya logotyp, i "Utkast"
- Ändra det så att det passar en själv.
- Spara det på nytt under namnet "Mall epost logga".

När man ska skriva ett nytt mail börjar man genom att gå till "Utkast", öppna och kopiera texten i "Mall - epost logga". Sedan öppnar man ett nytt mail och klistrar in texten.

Med vänlig hälsning

Stig Jacobsson Webbansvarig

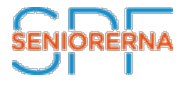

**SPF Seniorerna Leksand** Tel: + 46 (0)247 231 14 www.spfseniorerna.se/leksand

\_\_\_\_\_

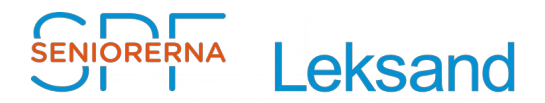

## Thunderbird

- Skapa en mapp på din dator i "Mina dokument" kallad "Signatur"
- Ladda ner och spara SPF bild som du vill inkludera i din e-post signatur i mappen, se <u>https://medlem.foreningssupport.se/spf/intra\_subPage1.asp?</u> nodeid=172333
- Skapa din signatur i ett nytt mail, se bild 1. Använd Arial, + fet stil
- Infoga bild från mapp "Signatur"
- Spara mailet som fil .. i "Signatur" folder med namnet "Signatur-SPFseniorerna" och i .html format, se bild 2
- Öppna kontoinställningarna för konto, se bild 3
- Kryssa i "Bifoga signaturen från en fil ... och välj den fil du just skapat
- Klicka på "OK"

Då ska det vara klart!

## Gmail

Där är det lite enklare.

- Gå in på "Inställningar/Signatur"
- Kopiera texten ovan och lägg till logga-filen med "infoga bild", från<u>https://</u> medlem.foreningssupport.se/spf/intra\_subPage1.asp?nodeid=172333

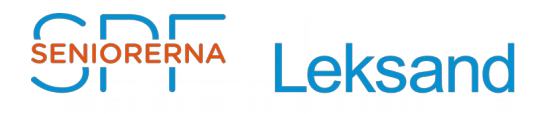

| Signatur-SPF.html [file://Signatur-SPF.html]                                                                                                    | -   | × |
|----------------------------------------------------------------------------------------------------|-----|---|
| <u>A</u> rkiv <u>R</u> edigera Vi <u>s</u> a Infoga <u>F</u> ormatering Alternativ <u>V</u> erktyg <u>Hj</u> älp                                         |     |   |
| 💥 Skicka 🗸 Stavning 🔻 関 Bifoga 🔻 🖴 Säkerhet 💌 🗣 Spara 💌                                                                                                  |     |   |
| Från: SPF-Webbansvarig <webbansvarig.spfleksand@outlook.com> webbansvarig.spfleksand@outlook.com</webbansvarig.spfleksand@outlook.com>                   | п   | ~ |
| ✓ Till:                                                                                                    |     |   |
|                                                                                                    |     |   |
|                                                                                                    |     |   |
| Ämn <u>e</u> :                                                                                                    |     |   |
| Brödtext ∨ Arial ∨ 📮 🗛 · A * A * A / A 🗡 🗄 🗄 🖅 🖽 🗮 🚍 · 🔳 · 🥲                                                                                             | ) - |   |
| Med vänlig hälsning<br>Stig Jacobsson<br>Webbansvarig<br>SENIORERNA<br>SPF Seniorerna Leksand<br>Tel: + 46 (0)247 231 14<br>www.spfseniorerna.se/leksand |     |   |

Bild 1

| 🖳 Spara sida som |       |                     |                     |               |                     |                |   |         | × |   |
|------------------|-------|---------------------|---------------------|---------------|---------------------|----------------|---|---------|---|---|
| ← → ∽ ↑ 📕        | > De  | en här datorn 🔉     | Dokument > Signa    | atur          | ~ Ū                 | Sök i Signatur |   |         | P |   |
| Ordna 👻 Ny ma    | рр    |                     |                     |               |                     |                | • | •       | ? |   |
| 🍤 Den här datorn | ^     | Namn                | ^                   |               | Senast ändrad       | Тур            |   | Storlek | - | ^ |
| 🔚 Bilder         | .1    |                     |                     | lnga objekt n | natchade sökningen. |                |   |         |   | ~ |
| 🗎 Dokument       | ~     | <                   |                     |               |                     |                |   |         | > |   |
| Filnamn:         | Signa | atur-SPF.html       |                     |               |                     |                |   |         | ~ | • |
| Filformat:       | HTM   | L-filer (*.html;*.h | tm;*.shtml;*.xhtml) |               |                     |                |   |         | ~ |   |
|                  |       |                     |                     |               |                     |                |   |         | _ |   |
| ∧ Dölj mappar    |       |                     |                     |               |                     | Spara          |   | Avbryt  |   |   |

Bild 2

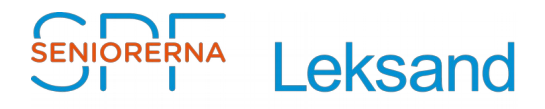

| Kontoinställningar för e-post och | n disk | ussionsgrupper S                                                                                                | ×   |
|-----------------------------------|--------|----------------------------------------------------------------------------------------------------|-----|
| Skräppost                         | ^      | Kontoinställningar - <webbansvarig.spfleksand@outlook.co< td=""><td></td></webbansvarig.spfleksand@outlook.co<> |     |
| Synkronisering & lagring          |        | Kontonamp: webbansvarig spfleksand@outlook.com                                                                  |     |
| Mottagningskvitto                 |        | Kontonanin. Webbalisvang.spriesand@outlook.com                                                                  |     |
| Säkerhet                          |        | Standardidentitet                                                                                               |     |
| ✓ leksand@spfdalarna.se           |        | Varje konto har en egen identitet som andra ser och identifierar dig med när du                                 |     |
| Serverinställningar               |        | skickar meddelanden.                                                                                            |     |
| Kopior och mappar                 |        | Ditt namn: SPF Leksand-Webbansvarig                                                                             |     |
| Skriva & adressera                |        | E-postadress: webbansvarig.spfleksand@outlook.com                                                               |     |
| Skräppost                         |        | Svara till e-postadress: Mottagare kommer att svara till denna andra adress                                     | i I |
| Synkronisering & lagring          |        |                                                                                                    |     |
| Mottagningskvitto                 |        | <u>Organisation</u> :                                                                                           |     |
| Säkerhet                          |        | Signaturtext: Använd HTML (t.ex. <b>fetstil</b> )                                                               |     |
| ∽ stig.r.jacobsson@telia.com      |        |                                                                                                    |     |
| Serverinställningar               |        |                                                                                                    |     |
| Kopior och mappar                 |        |                                                                                                    |     |
| Skriva & adressera                |        |                                                                                                    |     |
| Skräppost                         |        |                                                                                                    |     |
| Synkronisering & lagring          |        |                                                                                                    |     |
| Mottagningskvitto                 |        | Bifoga signaturen från en fil i stället (text, HTML eller bild):                                                |     |
| Säkerhet                          |        | C\LIsers\Stig\Documents\Signatur\Signatur-SDEseniorerna.htr                                                     |     |
| ✓ webbansvarig.spfleksand@        |        |                                                                                                    |     |
| Serverinställningar               |        | Bifoga visitkort (v <u>C</u> ard) <u>R</u> edigera kort                                                         |     |
| Kopior och mappar                 |        | Utgående server (SMTP): Outlook.com (Microsoft) - smtp-mail.outlook.com 💙                                       |     |
| Skriva & adressera                |        |                                                                                                    |     |
| Skräppost                         |        | H <u>a</u> ntera identiteter                                                                                    |     |
| Synkronisering & lagring          |        |                                                                                                    |     |
| Mottagningskvitto                 | $\sim$ |                                                                                                    |     |
| Kon <u>t</u> oåtgärder            | •      |                                                                                                    |     |
|                                   |        |                                                                                                    |     |
|                                   |        | UK Avbryt                                                                                                    |     |

Bild 3